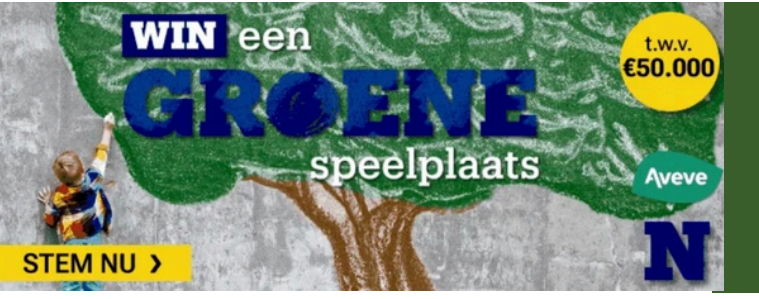

HOE KAN JE STEMMEN VOOR ONZE GROENE SPEELPLAATS?

### DOWNLOAD DE APP VIA JE APP STORE OF SCAN DE QR-CODE

Voor Android (Samsung, Huawei,..)

- 1. Open de Google Play Store.
- 2. Zoek op "Nieuwsblad".
- 3. Tik op de app en kies "Installeren".

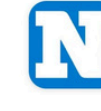

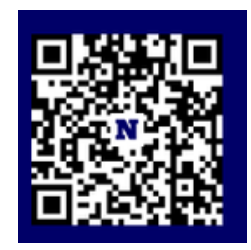

Voor iPhone (Apple)

1. Open de App Store.

2. Zoek op "Nieuwsblad".

3. Tik op de app en kies "Download" of het

wolkje.

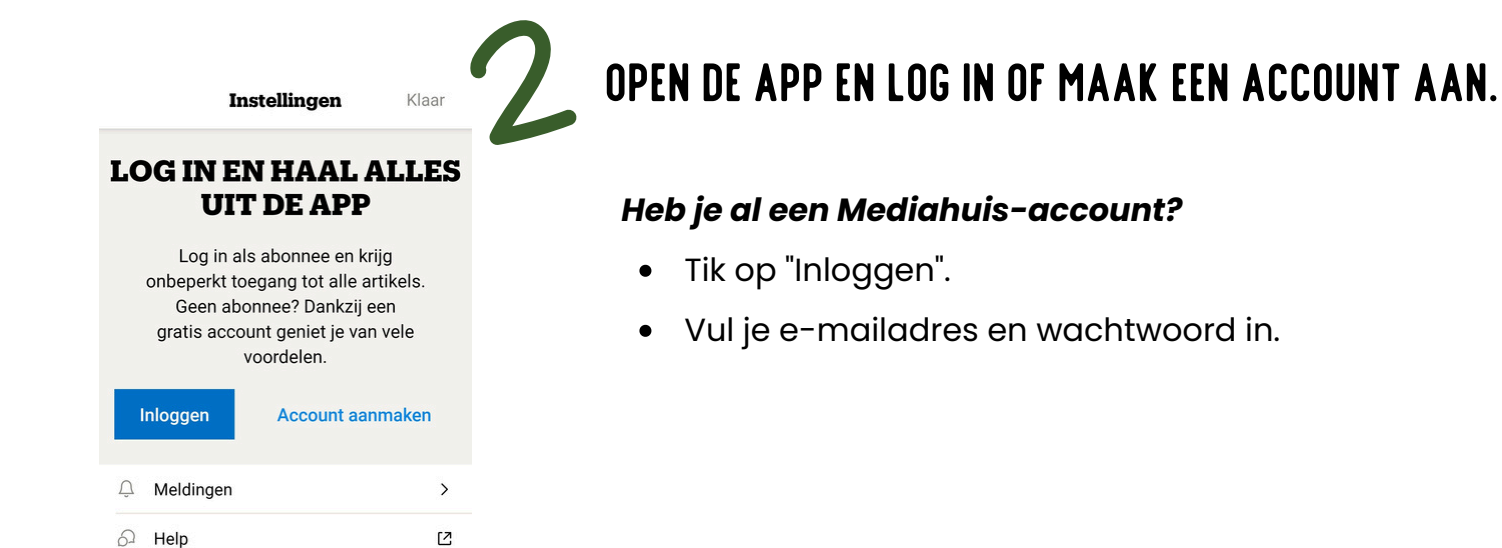

#### Heb je nog geen account?

- Tik op "Account aanmaken". Je wordt naar de website van het Mediahuis gestuurd.
- Klik daar nog een keer op 'Maak een account aan'.
- Vul je gegevens in en klik op "Account aanmaken".
- Je ontvangt een bevestigingsmail open die en klik op de link om je account te activeren.

| MEDIA                               | HUIS          |  |  |  |  |
|-------------------------------------|---------------|--|--|--|--|
| Log in met je Mediahuis-<br>account |               |  |  |  |  |
| E-mailadres*                        |               |  |  |  |  |
| Wachtwoord*                         | 0             |  |  |  |  |
| Wachtwoord vergeten?                |               |  |  |  |  |
| Inloggen                            |               |  |  |  |  |
| Nog geen accourt? Maak eer          | n account aan |  |  |  |  |

# 3 STEMMEN IN DE APP

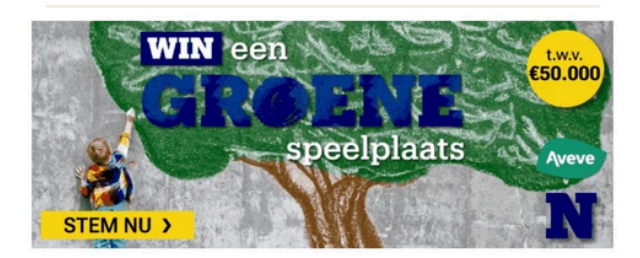

- 1. Ga terug naar de startpagina van de app.
- 2. Zoek rechtsonder bij 'Meer' naar wedstrijden en acties.
- 3. Tik op de wedstrijd voor een groene speelplaats.
- 4. Tik 'kad' in en selecteer onze school: Kleuterschool Mariaberg Kad'Heike
- 5. Vul je mailadres en je postcode in en bevestig je stem.

| én leren over de natuur. Een natuurlijke en<br>inspirerende omgeving waar leren en spelen<br>hand in hand gaan. Dankzij Nieuwsblad en<br>Aveve maakt één school kans op een groene | uitb<br>Kleu<br>Kad         | rengen v<br>uterschoo<br>'heike in l                                                            | oor<br>ol Mariaberg<br>Essen                                                       |
|----------------------------------------------------------------------------------------------------|-----------------------------|-------------------------------------------------------------------------------------------------|------------------------------------------------------------------------------------|
| make-over t.w.v. € 50.000. En jouw stem<br>bepaalt mee welke school dat wordt.                                                                                                    | Je kan<br>mailad<br>een e-r | slechts 1 stem<br>Ires in en we ver<br>mail. <b>Klik vervol</b>                                 | uitbrengen. Geef je e<br>sturen je zo dadelijk<br>gens in de e-mail on             |
| Zoek de school waarop je                                                                                                    | je sten                     | n te bevestigen.                                                                                | Pas dan is je stem                                                                 |
| wil stemmen op basis van                                                                                                    | definit                     | ief.                                                                                            |                                                                                    |
| de naam of gemeente:                                                                                                    | Vul je                      | e e-mailadres in                                                                                |                                                                                    |
| Kad                                                                                                    | В                           | lijf via e-mail op d                                                                            | e hoogte van meer actie                                                            |
| Klik op de school waar je voor wil stemmen<br>om verder te gaan:                                                                                                    | w<br>V                      | vedstrijden en inte<br>an het Nieuwsblad                                                        | ressante aanbiedingen<br>d.                                                        |
| Staat de school waarop je wil stemmen niet                                                                                                    |                             | k schrijf me in om                                                                              | e-mails te ontvangen va                                                            |
| in onze lijst? Dan heeft de directie besloten                                                                                                    | a                           | anbiedingen, pron                                                                               | piratie, productinto,<br>noties, ( <u>Privacy</u> )                                |
| m zich niet in te schrijven voor deze actie.<br>Kadee<br>Bosstraat 23 - 3960 Bree                                                                                                  | ik<br>n<br>ti<br>ti         | k schrijf me in op o<br>ieuwsbrief van He<br>ips, inspiratie en a<br>uinaannemers. ( <u>P</u> i | de maandelijkse<br>et Tuinaannemereffect n<br>dvies van ervaren<br><u>tivacy</u> ) |
| Kleuterschool Mariaberg Kad'heike                                                                                                    |                             |                                                                                                 |                                                                                    |
| Heikanstraat 140 - 2910 Essen                                                                                                    |                             | Ga ve                                                                                           | rder 🗲                                                                             |

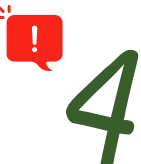

## BEVESTIG JE STEM

- 1. Ga naar je mailbox.
- 2. Open de e-mail van Het Nieuwsblad ('Bevestig je stem voor Kleuterschool Mariaberg Kad'Heike')
- 3. Klik op de knop

Bevestig »

### Тір

Je kan verschillende e-mailadressen ingeven om te stemmen (**stap 3**), zonder dat je een nieuwe account in de app moet aanmaken. Je moet dus maar 1 keer in de app inloggen om de hele familie te laten stemmen!